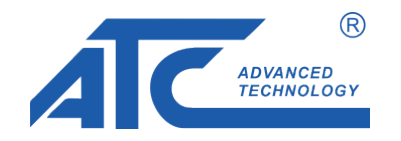

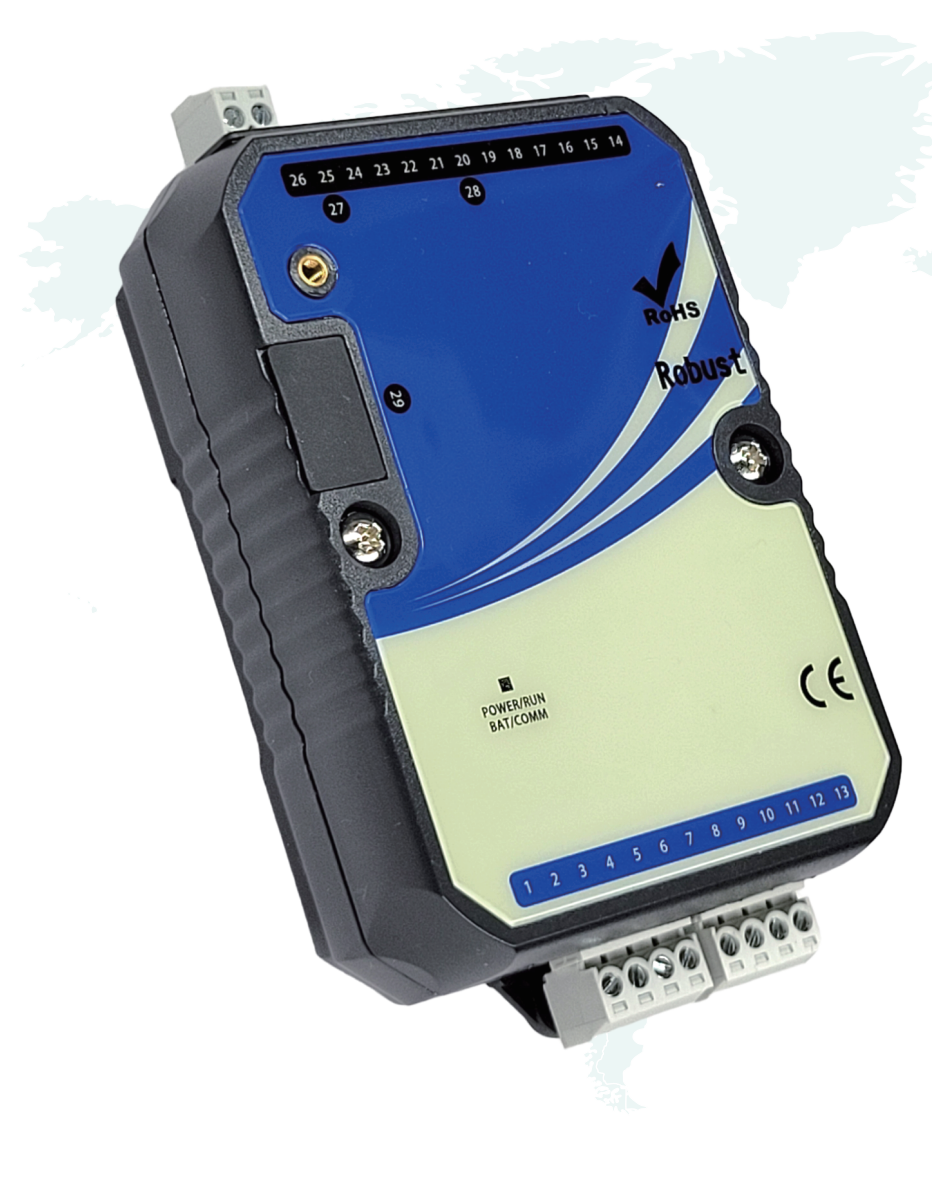

A-9N Network configuration directly by NodeRed

Ver:1.02\_20240314

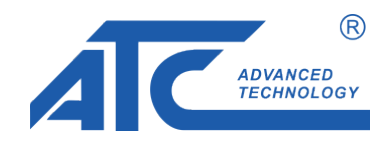

Modify A-9N network confirgation by Nodered program: an easy way to configure A9N network

| CONTENTS OF LIST |  | 1 |  |
|------------------|--|---|--|
|                  |  |   |  |

## (I) SCAN the IP address

| 1.1 Use the 3rd party program or the green software ATC suggest(ipscan.exe)page 2/3 |   |
|-------------------------------------------------------------------------------------|---|
| 1.2 Find A-9N IP addresspage 2/3                                                    | 3 |
| 1.3 Key in the IP address in Browser(xxx.xxx.xxx:1880/ui)page 3/2                   | 3 |

## (II) Update network parameters

| 1-1. Read current wire network and wireless network information                           | page 3/3 |
|-------------------------------------------------------------------------------------------|----------|
| 1-2. Setup wire network configuration.                                                    | page 3/3 |
| 1-3. Setup wireless network configuration                                                 |          |
| 1-4. Setup the correct Time Zone of the device to active the correct RTC(Real Time Clock) | page 3/3 |

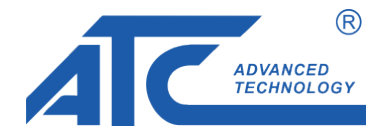

1. Execute ipscan.exe to scan all devices IP in the same domain.

2. Find the correct IP address of A9N.(192.168.1.39 in this case)

| 🛃 Advanced IP Scanner |                                    |                                  |                     |                    |                   |          |        |   |
|-----------------------|------------------------------------|----------------------------------|---------------------|--------------------|-------------------|----------|--------|---|
| <u>F</u> ile          | View                               | <u>S</u> ettings <u>H</u> elp    |                     |                    |                   |          |        |   |
|                       | Stop                               |                                  |                     |                    |                   |          |        |   |
| 192                   | .168.0.1                           | -254, 192.168.1.1-254, 192.168.1 | 10.1-254, 192.168.2 | .1-254             |                   |          | Search | Q |
| Re                    | sults                              | Favorites                        |                     |                    |                   |          |        |   |
|                       | Charles                            | NI                               | ŤD.                 | Manufactures       |                   | Commente |        |   |
|                       | Status                             | IName                            | IP                  | Manufacturer       | IVIAC address     | Comments |        |   |
|                       | -                                  | PeterYu-PC                       | 192.168.0.84        | G-PRO COMPUTER     | 00:23:24:89:D8:A8 |          |        |   |
|                       | -                                  | 192.168.1.1                      | 192.168.1.1         | New H3C Technolo   | 34:68:58:08:44:34 |          |        |   |
|                       | -                                  | 192.168.1.2                      | 192.168.1.2         |                    | F8:AB:82:0B:FD:06 |          |        |   |
|                       | -                                  | 192.168.1.3                      | 192.168.1.3         |                    |                   |          |        |   |
|                       | -                                  | 192.168.1.4                      | 192.168.1.4         | Hangzhou Hikvisio  | B4:A3:82:C8:6D:25 |          |        |   |
|                       | -                                  | Dylan-PC                         | 192.168.1.5         |                    |                   |          |        |   |
|                       | -                                  | 192.168.1.6                      | 192.168.1.6         | Realme Chongqing   | 90:DF:7D:D8:FA:51 |          |        |   |
|                       | -                                  | HPED0D1D                         | 192.168.1.7         | HP Inc.            | 84:2A:FD:ED:0D:1E |          |        |   |
|                       | -                                  | Ivy-PC                           | 192.168.1.8         | G-PRO COMPUTER     | 00:23:24:89:D8:1C |          |        |   |
|                       | <b>-</b>                           | 192.168.1.9                      | 192.168.1.9         |                    | 52:63:30:88:F5:DC |          |        |   |
|                       | -                                  | 192.168.1.17                     | 192.168.1.17        |                    | 56:A2:A4:CB:AC:9A |          |        |   |
|                       | -                                  | PeterYu-PC                       | 192.168.1.27        | G-PRO COMPUTER     | 00:23:24:89:D8:A8 |          |        |   |
|                       | <b>-</b>                           | Celina-PC                        | 192.168.1.29        | Micro-Star INT'L C | 44:8A:5B:BB:AA:5A |          |        |   |
|                       | <u> </u>                           | 192.168.1.32                     | 192.168.1.32        | -                  | 86:2A:94:18:C2:8D |          |        |   |
|                       | -                                  | A9N                              | 192.168.1.39        |                    | 3C:E0:64:08:9D:E7 |          |        |   |
|                       | -                                  | 192.168.1.43                     | 192.168.1.43        | Elitegroup Comput  | 44:87:FC:41:B7:DF |          |        |   |
|                       | -                                  | 192.168.1.64                     | 192.168.1.64        | Hangzhou Hikvisio  | 64:DB:8B:1F:BB:2E |          |        |   |
|                       | <b>—</b>                           | 192.168.1.65                     | 192.168.1.65        | Hangzhou Hikvisio  | 64:DB:8B:1F:BB:47 |          |        |   |
|                       | <b>—</b>                           | 192.168.1.66                     | 192.168.1.66        | Hangzhou Hikvisio  | 64:DB:8B:1F:BB:40 |          |        |   |
|                       | <b>—</b>                           | 192.168.1.201                    | 192.168.1.201       |                    |                   |          |        |   |
| ⊳                     | <b>—</b>                           | PeterYu-PC                       | 192.168.2.5         | G-PRO COMPUTER     | 00:23:24:89:D8:A8 |          |        |   |
| ⊳                     | <b>—</b>                           | PeterYu-PC                       | 192.168.10.1        | G-PRO COMPUTER     | 00:23:24:89:D8:A8 |          |        |   |
| 90%                   | 90%, 22 alive, 0 dead, 900 unknown |                                  |                     |                    |                   |          |        |   |

| R<br>ADVANCED<br>TECHNOLOGY                |                                                                                                    |                        |  |  |  |  |
|--------------------------------------------|----------------------------------------------------------------------------------------------------|------------------------|--|--|--|--|
| 🗖 🧏 Node-RED Dashboard 🗙 🖉 🛚               | <ul> <li>□ Node-RED Dashboard     <li>× Node-RED : 192.168.1.39     <li>× +</li> <li>← C      <li>∴ 192.168.1.39:1880/ui</li> </li></li></li></ul> |                        |  |  |  |  |
| ← C ⋒ ≪ 192.168.1.39:1880/ui               |                                                                                                    |                        |  |  |  |  |
| A-9N Configuration                         | A-9N Configuration                                                                                                    |                        |  |  |  |  |
| System Info.                               | Ethernet                                                                                                    | WIFI Setting           |  |  |  |  |
| Network                                    | DHCP OFF/ON                                                                                                    | ssid *<br>A9N          |  |  |  |  |
| IP: 192.168.1.39<br>Mac: 3c:e0:64:08:9d:e7 | IP Address (Ex. 192.168.0.2) *                                                                                                    | Password *<br>szatc803 |  |  |  |  |
|                                            | Gateway (Ex. 192.168.0.1) *                                                                                                    | SUBMIT                 |  |  |  |  |
|                                            | DNS (Ex. 192.168.0.1) *                                                                                                    |                        |  |  |  |  |
|                                            | SUBMIT                                                                                                    |                        |  |  |  |  |

Key in the A9N IP address(xxx.xxx.xxx:1880/ui) in Browser address bar, then press Enter to visit Node-Red Dashboard.

(192.168.1.39:1880/ui ) in this case

System Info.: Current wire network and wireless network information.

Ethernet: Initial is DHCP, switch to OFF to assign IP, then press SUBMIT to active.

WIFI Setting: Join to external WIFI, keyin the external WIFI SSID and Password, then press SUBMIT to active.

<u>Time zone:</u> select the correct Time Zone of the device to active the correct RTC(Real Time Clock).